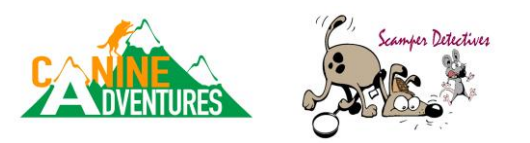

## How to create a valid entry using the Barn Hunt website "Create/Modify Mail-in Entry Form"

1. Log in to the BHA website.

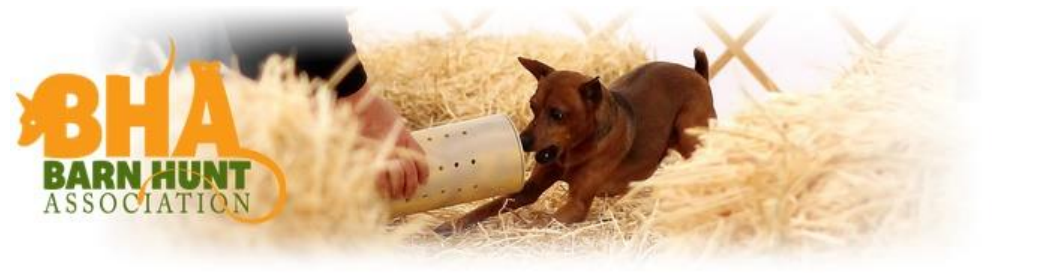

HOME ABOUT CLUBS EVENTS RULES REGISTER DOG(S) FORUMS FAQS CONTACT

2. Scroll down and click on desired trial date.

| Within: 300 Miles of Zip Code 48336                            |                  |                              |                                                           |  |
|----------------------------------------------------------------|------------------|------------------------------|-----------------------------------------------------------|--|
| Find) (Save as PDF)                                            |                  |                              |                                                           |  |
| Click on the event dates for more information about the event. |                  |                              |                                                           |  |
| Dates                                                          | Туре             | Entry Form                   | Location                                                  |  |
| iaturday, July 3                                               | Premium          | Create Mail-In<br>Entry Form | Harmony Dog Training<br>Gasport NY                        |  |
| Saturday, July 10th - Sunday 11th                              | Trial            | Create Mail-In               | Coach Karli Dog Training                                  |  |
|                                                                | Premium          | Entry Form                   | Howell MI                                                 |  |
| Saturday, July 17th - Sunday 18th                              | Trial            | Create Mail-In<br>Entry Form | Ischus Paws n' Play<br>Hinsdale NY                        |  |
| Saturday, July 24th - Sunday 25th                              | Trial            | Create Mail-In               | Dogwood Training Center                                   |  |
|                                                                | Premium          | Entry Form                   | Ostrander OH                                              |  |
| Thursday, July 29th - Friday 30th                              | Trial<br>Premium | Event is Full                | Richland County Kennel Club<br>Ashland OH                 |  |
| Saturday, July 31 - Sunday, August 1                           | Trial            | Create Mail-In<br>Entry Form | Richland County Kennel Club Training Center<br>Ashland OH |  |
| Saturday, August 7th - Sunday 8th                              | Judge Workshop   | Create Mail-In               | Happy Feet K-9 Agility LLC                                |  |
|                                                                | Trial            | Create Mail-lo               | Hanny East V.O Arility II.C                               |  |
| Friday, August 13th - Sunday 15th                              | Premium          | Entry Form                   | Oak Creek WI                                              |  |
| Saturday, August 14th - Sunday 15th                            | Trial            | Create Mail-In               | Countryside Agility                                       |  |
|                                                                | Premium          | Entry Form                   | Erie PA                                                   |  |
| Sunday, August 15                                              | Fun Test         | Create Mail-In               | Gold Star Kennel                                          |  |
| COMPANY OF ANY                                                 | Premium          | Entry Form                   |                                                           |  |
| aturday, August 21st - Sunday 22nd                             | Premium          | Update Entry                 | Farmington Hills MI                                       |  |
| Friday, August 27th - Sunday 29th                              | Trial            | Opens<br>Jul 9               | Zodiac Ranch<br>Milford Mi                                |  |
| Saturday, September 4th - Monday ôth                           | Trial<br>Premium | Create Mail-In<br>Entry Form | Coach Karli Dog Training<br>Howell MI                     |  |

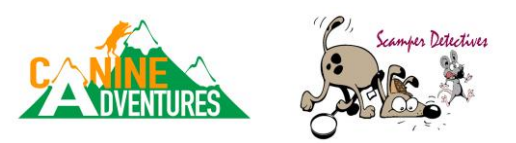

3. Click on the "Create/Modify Mail-in Entry Form".

| Eve   | vent Details                                              |                                   |
|-------|-----------------------------------------------------------|-----------------------------------|
| Barnl | nHunt Trial Saturday, August 21st - Sunday 22nd Scamper D | Detectives canine-adventures.com/ |
| Prem  | mium                                                      |                                   |
| Creat | ate/Modify Mail-in Entry Form                             |                                   |
| Regis | istration Opens Tue 06/01/2021, Closes Wed 08/11/2021     |                                   |
|       |                                                           |                                   |

4. This will open the "Create/Edit Entry" page.

| Barn Hunt Trial<br>Saturday, August 21st - Sunday 22nd, 202:<br>Canine Adventures<br>32250 W.8 Mile<br>Farmington Hills M1 48336<br>www.Canine-Adventures.com<br>Indoors,Heated,Other Surface<br>\$10.00/nstrict, \$22.00/Navice,Open, \$25<br>10.00,27.00,30.00 Late; 10.00,27.00,30.00 | 1<br>5.00/Senior,Master,Crazy8s;<br>Day of Show                 | Scamper Detectives<br>http://canine-adventures.com/<br>Chair: Tenille Gross tenille 7@msn.com<br>Secretaryitae Gross teak/Adventure@gmail.com<br>'Pleage_read the Premium for entry instructions,<br>including If a special entry form must be used. |
|----------------------------------------------------------------------------------------------------|-----------------------------------------------------------------|----------------------------------------------------------------------------------------------------|
| Notice<br>Other than Instinct + Novice A, you must or                                                                                                    | nly choose ONE class level/ty                                   | pe to                                                                                                    |
| You can only choose classes you are eligible                                                                                                    | e to enter based on title.                                      |                                                                                                    |
| Dog <u>Titles</u> <u>Handler</u>                                                                                                    | Height* Entry Fee                                               |                                                                                                    |
| Trial 1 Saturday, August 21st<br>Beau RATI, RATO Lea Gross<br>Instinct<br>Nowice-A Open-A Senior-A Master-A<br>Novice-B Open-B Senior-B Champion<br>©Crary8s<br>Not Entered                                                                                                    | s 15.0<br>25.00<br>25.00                                        |                                                                                                    |
| Trial 2 Saturday, August 21st<br>Beau RATI, RATO Lea Gross<br>Instinct<br>Novice-A Open-A Senior-A Master-A<br>Novice-B Open-B Senior-B Champion<br>Crazy8<br>Not Entered                                                                                                    | s 15.0<br>25.00<br>25.00                                        |                                                                                                    |
| Trial 3 Sunday, August 22nd<br>Beau RATI, RATO Lea Gross<br>Instinct<br>Novice-A Open-A Master-A<br>Novice-B Open-B Senior-B Champion<br>Crazy8s<br>NovE Entered                                                                                                    | s 15.0<br>25.00<br>25.00                                        |                                                                                                    |
| Trial 4 Sunday, August 22nd<br>Beau RATI, RATO Lea Gross<br>Institct<br>Novice-A Open-A Senior-A Master-A<br>Novice-B Open-B Senior-B Champion<br>Crazy8s<br>Not Entered                                                                                                    | s 15.0<br>25.00<br>25.00                                        |                                                                                                    |
| - Measured height at shoulder in inches. Use tenths if necessary.  I am a Judge of Record for this event. I can act as replacement judge.  Check the following box to unlock the save and print buttor                                                                                   | Total: 200.0<br>(e.g. 22.5). Also, you may Edit Your Dogs to se | t this value for future entry forms.                                                                                                    |
| I understand I must mail the forms to th Print Save                                                                                                    | ne trial secretary.                                             |                                                                                                    |

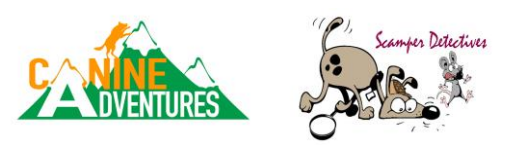

5. Once you mark the classes you wish to enter, scroll down to the bottom of the screen.

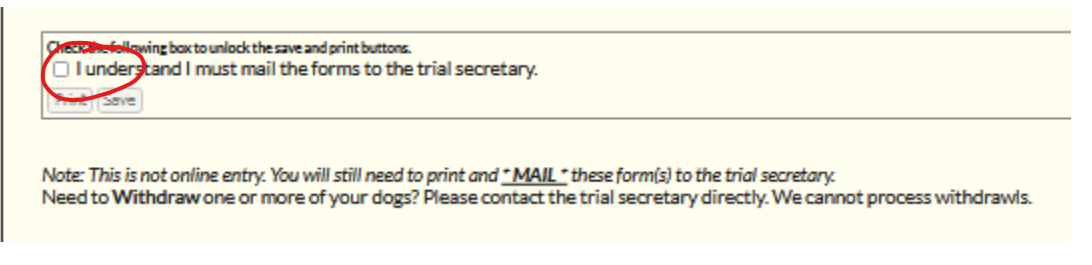

- 6. You MUST check the box "I understand I must mail the forms to the trial secretary".
- 7. Once you mark the box, the "Print" box will become active.

Check the following box to unlock the save and print buttons. I understand I must mail the forms to the trial secretary. Print Save

- 8. Select the "Print" button. This will open a PDF that you can print. \*\*You MUST select the "Print" button before using the "Save" button.\*\*
- 9. Print this page.
- 10. This page MUST be signed to be valid.
- 11. Mail in along with payment.

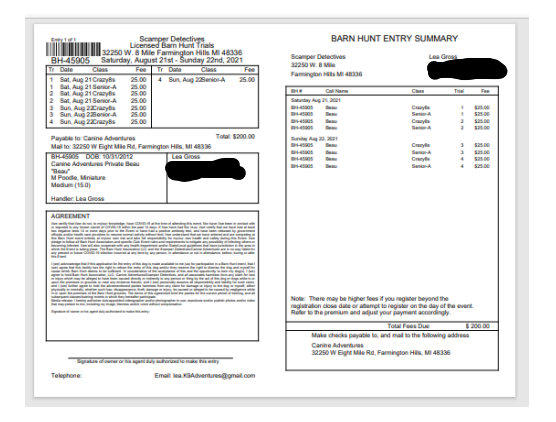